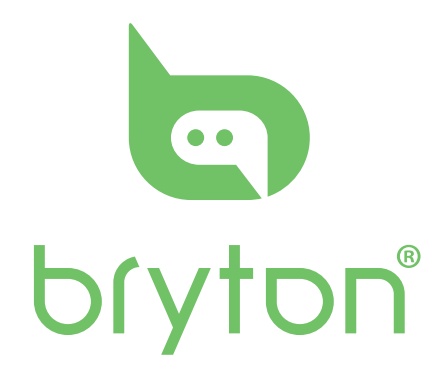

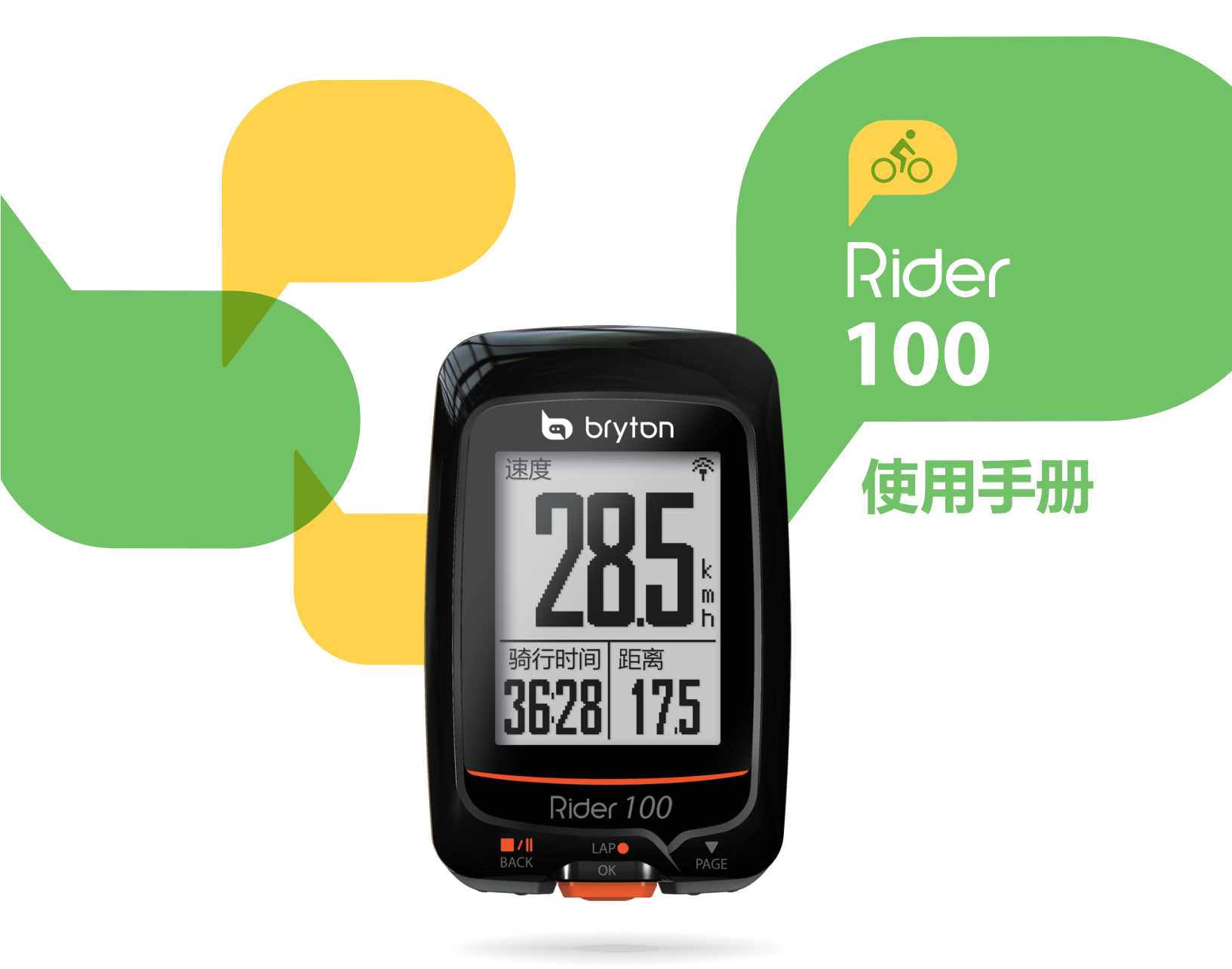

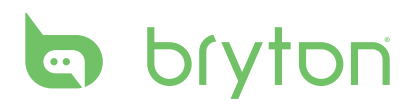

# 内容

| 开始使用 4                  |
|-------------------------|
| 您的 Rider 1004           |
| 配件5                     |
| 图标意义5                   |
| 步骤 1:充电您的Rider 1006     |
| 步骤 2:打开 Rider 1006      |
| 步骤 3:初始设置6              |
| 步骤 4:获取 GPS 讯号7         |
| 步骤 5:开始用 Rider 100 骑车 7 |
| 重启 Rider 1007           |
| 分享你的运动记录                |
| 检视运动记录9                 |
| 历史记录10                  |
| 系统设置11                  |
| 绕圈11                    |
| 显示格信息设定12               |
| 多功能报警14                 |
| 自动暂停14                  |
| 数据记录15                  |
|                         |

| ŀ. | 客制化个人信息                          | 16 |
|----|----------------------------------|----|
| ŀ  | 自行车信息                            | 17 |
| 5  | 变更系统设置                           | 18 |
| 5  | 检视 GPS 状态                        | 20 |
| •  | 检视软件版本                           | 21 |
| •  | 蓝牙                               | 21 |
| •  | 自动翻页                             | 22 |
| ,  | 开起存档管理                           | 22 |
| ,  | 记录提醒                             | 23 |
| ,  | 内存使用                             | 23 |
| 6  | 出厂设定                             | 24 |
| )  | 外设                               | 25 |
| 0  | 附录                               | 26 |
|    | 规格                               | 26 |
|    | 电池信息                             | 27 |
| •  | 安装 Rider 100                     | 28 |
| ŀ  | 安装速度 / 踏频 / 2 合 1 速<br>度踏频器 (选配) | 29 |
| ŀ  | 安装心跳带(选配)                        | 30 |
| 5  | 轮径与周长                            | 31 |
|    | Rider 100的基本保养                   | 32 |
|    | 屏幕术语                             | 33 |

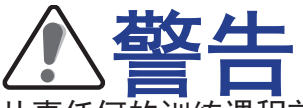

从事任何的训练课程前,务必咨询专业教练或人士。请仔细阅读包装或设备中的安全条 款。

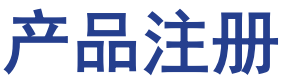

请通过安装 Bryton Update Tool 驱动以及完成产品注册,来获取售后支持。 您可到此获得更多信息 http://corp.brytonsport.com/products/support

## **Bryton** 软件

请到 http://brytonsport.com 上传 / 分析您的运动记录与路线。

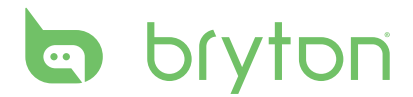

# 开始使用

本章节将指导您在使用 Rider 100 前的一些准备工作。

# 您的 Rider 100

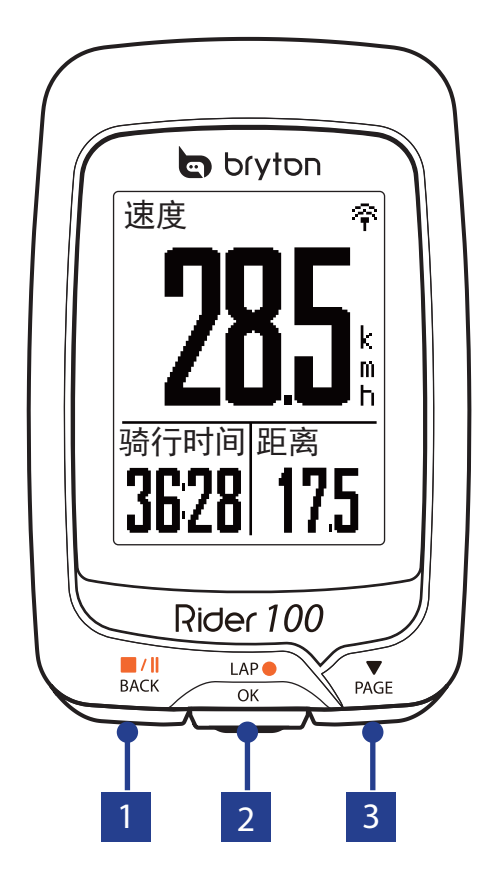

#### 

- 长按按键可关闭设备。
- 按下按键可返回前一页或是取消当前 操作。
- 当记录运动数据时,按下按键可暂停
  记录。再次按下可以停止记录。

#### 2 LAP/OK (<sup>LAP●</sup>)

- 短按按键可开启设备。
- 菜单模式下,按下按键可进入下一页 或是确认选择的菜单内容。
- 骑车模式下,按下按键开始运动记 录。
- 开始运动记录时,按下按键可记录绕 圈。

#### 3 **PAGE (**<sup>▼</sup><sub>PAGE</sub> )

- ・菜单模式下,按下按键可移动到下个 内容。
- 码表模式下,按下按键可切换码表不同的页面。

配件

Rider 100 应包含以下配件:

USB 连接线
 ・ 底座

- *选配内容:*・ 心跳带・速度器・踏频器・2 合 1 速度 / 踏频感应器・近伸支架

#### 图标意义

| 图标       | 描述       | 图标       | 描述             |
|----------|----------|----------|----------------|
|          | 使用中的自行车  | •        | 心跳带连接已启动       |
| 1<br>000 | 自行车 1    | Ø        | 踏频器连接已启动       |
| 2<br>000 | 自行车 2    | ŝ        | 速度器连接已启动       |
|          | GPS 信号状态 | (?)      | 2 合 1 踏频器连接已启动 |
| ×        | 无讯号      | í        | 通知功能           |
| Ŷ        | 微弱讯号     | <b>S</b> | 开始运动记录         |
| Ŷ        | 强讯号      | -        | 暂停运动记录         |
|          | 电池状态     | *        | 蓝牙功能使用中        |
|          | 高电量      |          |                |
|          | 一般电量     |          |                |
|          | 低电量      |          |                |

注意: 屏幕上只显示活动的图标。有些图标仅适用于特定机种。

# bryton

## 步骤 1: 充电您的 Rider 100

取出包装盒内的 USB 连接线,来连接您的 Rider 100 与电脑并开始自动充电,请至少充电 3 小时以上。充电完毕后请移除 USB 连接线。

•当电量很低时,装置会出现白色屏幕,请连接上电源数分钟,装置将自动重新开启。

•适合充电温度为0℃~40℃,如超过此温度范围,充电将会中断,装置会消耗电池电量。

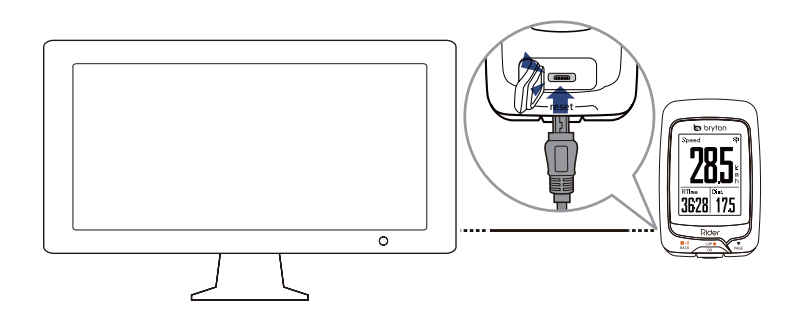

### 步骤 2: 打开 Rider 100

短按 ₀к 按键来开机。

#### 步骤 3:初始设置

当第一次打开 Rider 100,请按照屏幕显示进行初始化设置操作。请按照提示,完成初始 化设置。

- 1. 选择语言。
- 2. 设置单位种类。

**注意:**只有选择英文为您的显示语言,才需要设置单位种类,选择其他语言, 装置将自动为您设置公制单位。

### 步骤 4: 获取 GPS 讯号

一旦 Rider 100 开启后,主机将自动开始搜索 GPS 讯号。一般而言,在空旷处大约需要 30~60 秒左右,捕抓到 GPS 信号。请在第一次使用时,确认您完成 GPS 定位。 GPS 信号图表 (奈/夺) 显示 GPS 已经完成定位。

- ・ 如果未完成 GPS 定位,此图标 ☆ 会显示在屏幕上。
- 请尽量避免在以下环境搜寻 GPS 讯号,因为这些环境可能会干扰讯号的接收。

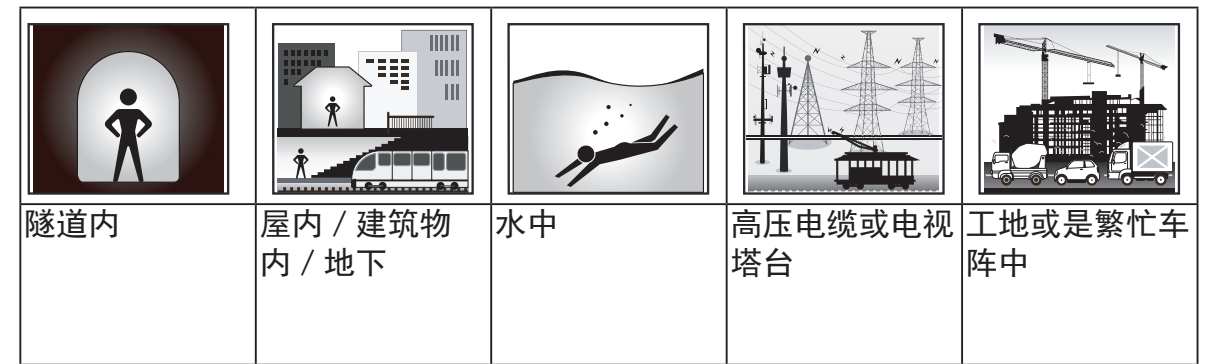

## 步骤 5:开始用 Rider 100 骑车

• 一般骑行:

开机,完成定位后,可以开始一般骑行。

• **开始记录您的运动或是训练数据:** 码表模式下,按下 <sup>LAP●</sup>开始运动记录,按下 <sup>■/Ⅱ</sup> 暂停运动记录,再次按下 <sup>■/Ⅱ</sup> 可停止 运动记录。

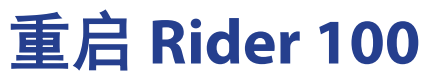

同时长按三颗按键(BACK / CK / ▼ ), 可重新启动 Rider 100。

# bryton

# 下载Bryton Update Tool更新工具

**说明**: Bryton Update Tool更新工具能提醒你是否有新的软件版本或是提供最新的GPS卫星信息。定期更新GPS数据能加速GPS卫星定位速度,因此,我们建议你每隔一至两周就连上Bryton Update Tool更新工具查看是否有新的版本。

- 1. 请到http://www.brytonsport.com/help/start下载Bryton Update Tool更新工具。
- 2. 请依照屏幕说明安装Bryton Update Tool更新工具。

# 分享你的记录

#### 分享你的记录到Brytonsport.com

#### 1. 注册或登入Brytonsport.com

a. 请到http://www.brytonsport.com/help/start b. 注册一个新账号或是使用你既有的Bryton账号登入

说明: Bryton账号是你当初在brytonsport.com官网上注册成为会员时使用的邮箱。

#### 2. 将装置连上计算机

启动 Rider 100,并使用USB传输线连接到你的计算机。

#### 3. 分享你的记录

- a. 请到http://www.brytonsport.com/help/landing,点选「上传档案」,再点选「选择 上传的档案」。
- b.选择储存成「我的记录」,然后点击「选择并上传档案」。
- c. 在机器中的Bryton 盘符,选择.FIT档案,完成上传。

#### **检视运动**记录

检视"历史记录"来检视或删除您的运动记录。

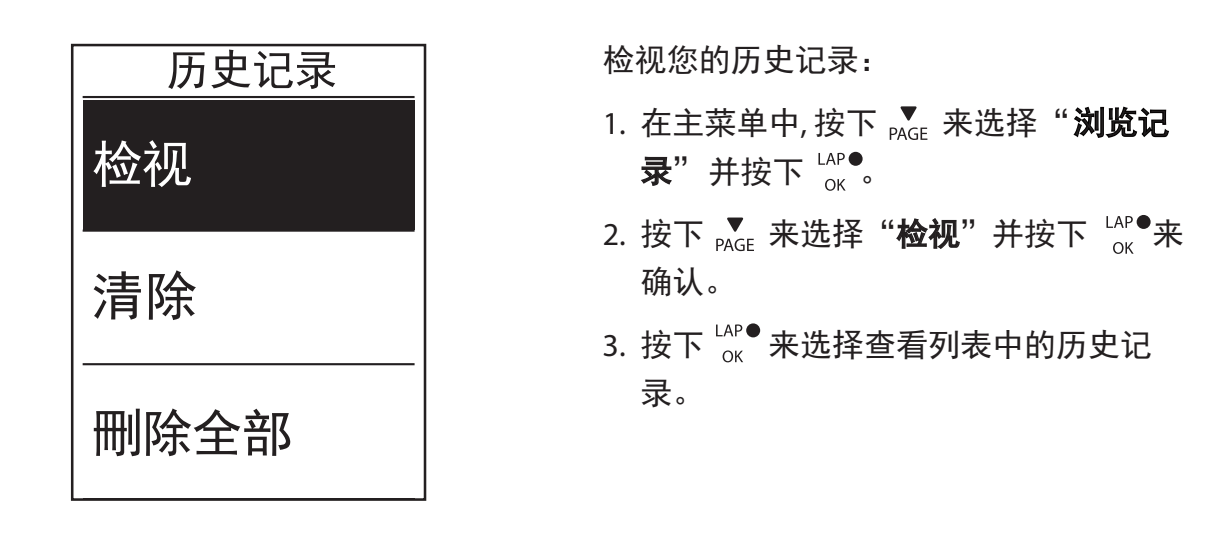

注意:您可以上传您的运动记录与路线到 brytonsport.com

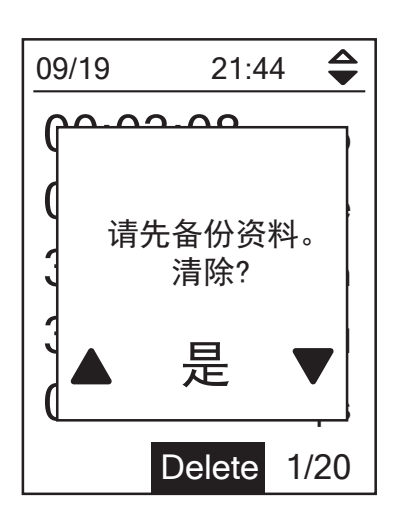

删除您的历史记录:

- 1. 在主菜单中,按下 ▼<sub>PAGE</sub> 来选择"浏览记 录"并按下 <sup>LAP●</sup>。
- 2. 按下 ▼ 选择删除,并按下 <sup>LAP●</sup> 进入记录列表。
- 按下 ▼<sub>PAGE</sub>,从列表中来选择训练历史记录,并按下 <sup>LAP●</sup> 来删除选择的记录。

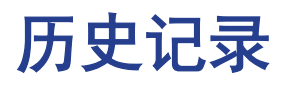

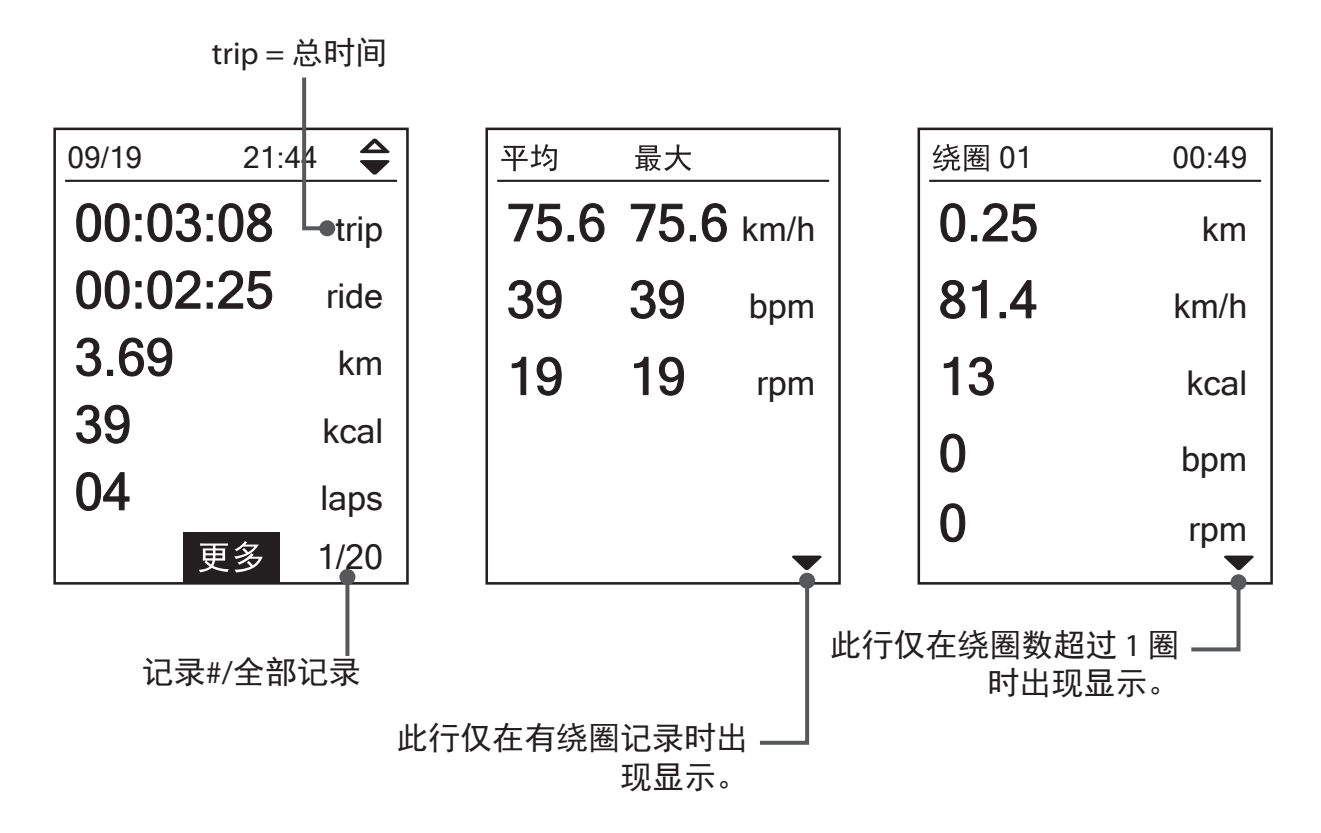

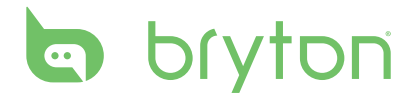

# 系统设置

通过设置的功能,您可以自行客制化显示信息格,外设,系统设置,自行车与个人信息, GPS状态以及检视产品本机信息。

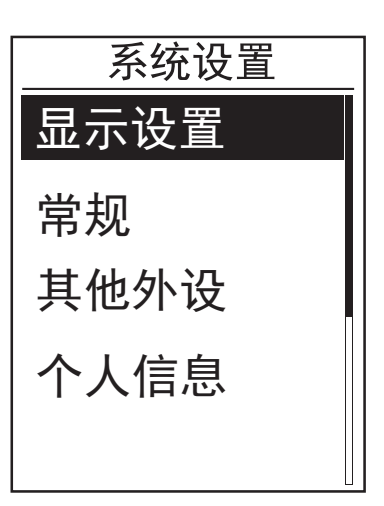

1. 在主画面中,按下 ▼ 来选择 "系统设置"。

2. 按下 <sup>LAP●</sup> 来进入"系统设置"。

#### 绕圈

绕圈功能提供"场地绕圈"以及"距离绕圈"的功能。"场地绕圈"在GPS有信号时可 自动标注绕圈起点,"距离绕圈"需要您手动设置距离.

#### 场地绕圈

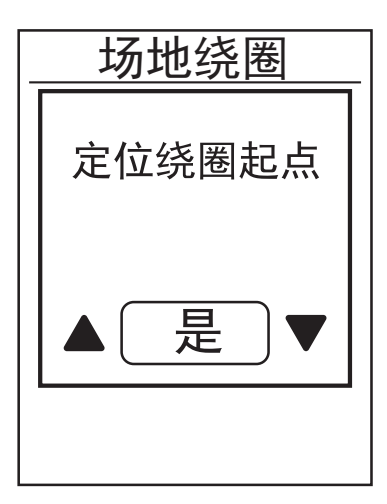

- 1. 在设置菜单下,按下 PAGE 来选择显示设
  置>绕圈方式 并按下<sup>LAP●</sup>。
- 2. 按下 PAGE 来选择更多的信息,并按下
  LAP● 来改变该设定。
- 此时屏幕会出现"是否使用当前位置 作为绕圈起点?"如确认好时,请按 下 PAGE 来选择"是",并按下 Cox<sup>LAP●</sup>来确 认。
- 4. 按下 BACK 来完成起点标注并退出菜单。

**注意:**如果没有GPS信号时,操作该项功能时会出现"无 GPS 信号。搜索GPS中,请稍后"的信息。检查您的当前位置是否在户外以及GPS功能是否已经打开。

#### 距离绕圈

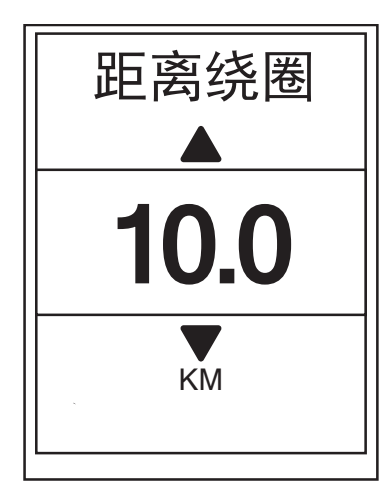

- 在系统设置下,按下 ▼<sub>PAGE</sub> 来选择显示设
  置>距离绕圈,并按下 □AP● ₀
- 2. 按下 ▼ AGE 来选择更多的信息,并按下
  LAP● 来改变该设定。
  LAP● ○
- 3. 按下 BACK / PAGE 来选择您的绕圈距离并按 ΥΥ ● AP● 来确认。
- 4. 按下 <sup>■/1</sup><sub>BACK</sub> 来完成起点标注并退出菜单。

#### 显示格信息设定

您可以自行客制化"码表""绕圈"的显示信息等。

#### 码表显示

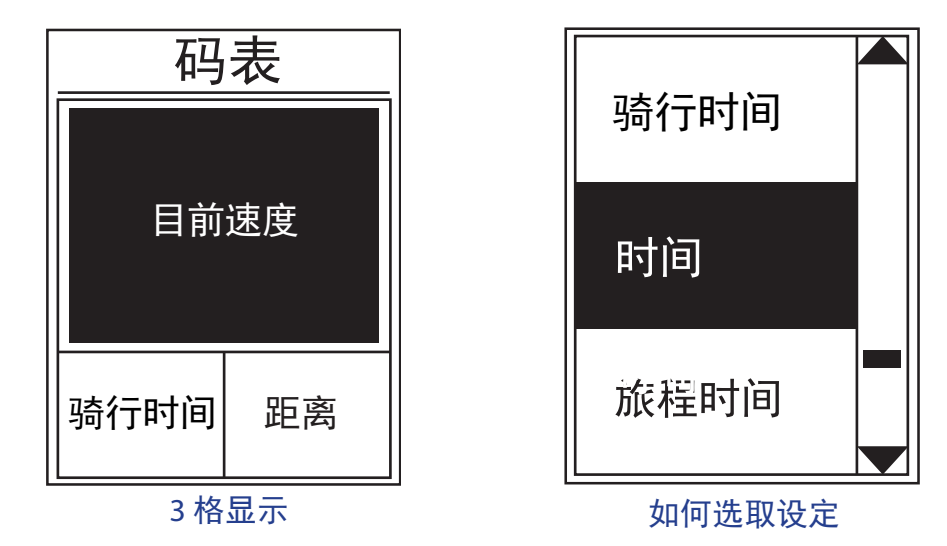

- 1. 在系统设置下,请按下 ▼<sub>PAGE</sub> 来选择**显示设置 >码表显示**并按下 <sup>LAP●</sup>。
- 2. 按下 ▼ 来选择显示设置 > 码表显示 > 码表显示 > 码表内容1
  , 码表内容2, 码表内容3, 码表内容4, 码表内容5等, 并按下 <sup>LAP●</sup>。
- 3. 按下 BACK / PAGE 来选择显示信息格格数,并按下 CAP● 来确认。
- 4. 按下 ▼ 来选择自己需要的显示信息并按下 <sup>LAP●</sup> 来确认。

- 5. 按下 BACK / PAGE 来选择自己需要的设定,并按下 GK 来确认。
- 6. 按下 BACK 来完成起点标注并退出菜单。
- 注意:显示的信息内容会依照您自行设定的不同,而有所不同。

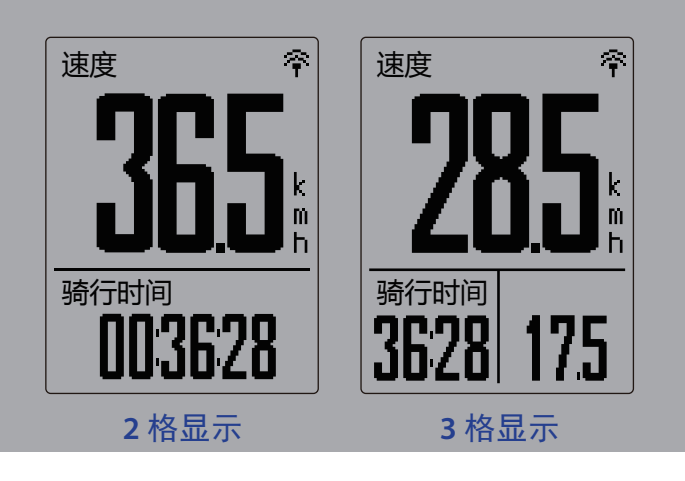

**注意**:如码表显示设置为**自动**,当侦测到ANT+心率带/踏频/速度器等配件,显示格上会自动添加/减少显示格。

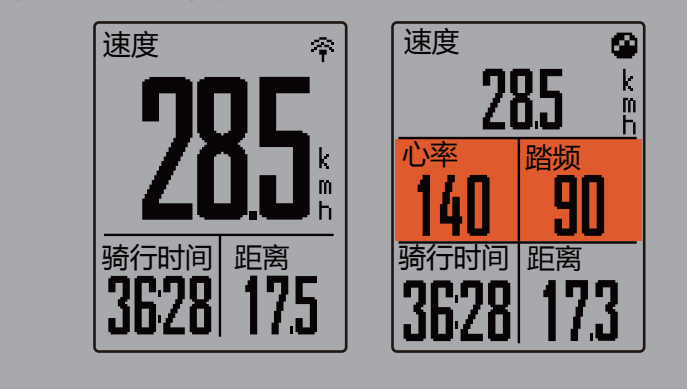

#### 绕圈显示

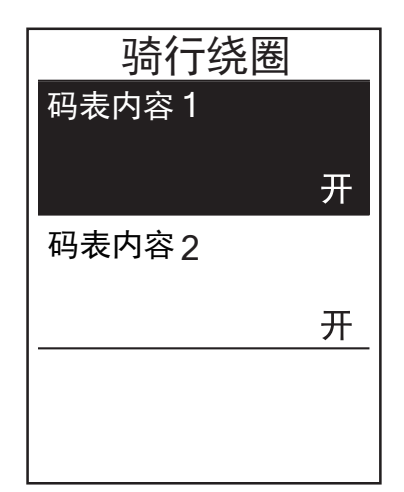

- 在系统设置下,按下 <sup>▼</sup><sub>PAGE</sub> 来选择显示设置
  >码表显示 > 绕圈显示 > 码表内容 1, 码表内容 2
  并按下 <sup>LAP●</sup><sub>OK</sub>
- 2. 按下 <sup>■/Ⅱ</sup>/<sub>PAGE</sub> 来选择显示信息格格数, 并按下 <sup>LAP●</sup><sub>OK</sub> 来确认。
- 按下 ▼ 来选择自己需要的显示信息并 按下 <sup>LAP</sup>● 来确认。
- 按下 <sup>■</sup>/<sup>|</sup>/<sub>PAGE</sub> 来选择自己需要的设定, 并按下 <sup>LAP</sup><sub>OK</sub> 来确认。
- 5. 按下 BACK 来完成起点标注并退出菜单。

多功能报警

在以下状况下,屏幕会弹出信息提示您:

- 您的你的心率高于 / 低于设定的每分钟心率数(bpm)。
- · 你的自行车速度高于 / 低于设定的骑行速度。
- 你的踏频高于 / 低于设定的每分钟踏频率(rpm)。
- 你达到设定的距离目标。
- 你达到设定的时间目标。

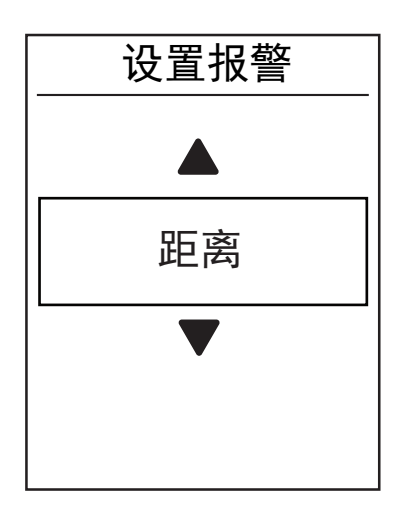

- 在系统设置下,按<sub>PAGE</sub>选择显示设置>
  设置报警并按下<sup>LAP●</sup>按键进入子菜单。
- 2. 选择当前时间/距离/目前速度/心率/ 踏频率,按<sup>LAP●</sup>按键确认。
- 3. 按下 BACK / PAGE 选择需要的设置,按 CAP OK
  按键确认。

#### 自动暂停

运动时如遇到下列状况(譬如:红绿灯、十字路口、交通管制等)而被迫暂停,对您运动记录可能会造成影响(譬如:运动时间变长、配速变慢等)。如果您需要更准确的 扣除暂停时间时,您可开启[自动暂停]功能,开启自动暂停会扣除等待红绿灯,十字路 口等速度等于0的计算,一旦开始移动时会自动开始记录运动数据,提供方便的精确计 算。

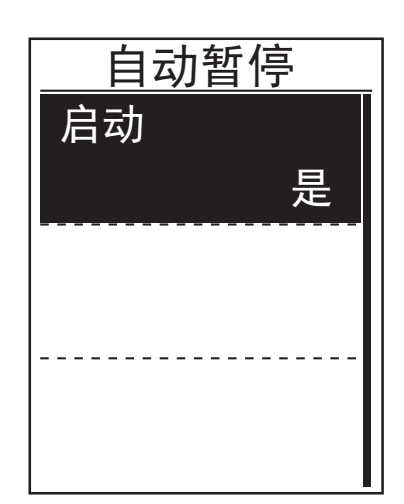

- 在系统设置下,按 PAGE 选择显示设置 >
  自动暂停并按下 <sup>LAP●</sup>按键。
- 2. 按 <sup>▼</sup> 选择**是**来启动此设置。

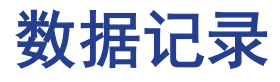

您可以自行设置里程表要累计所有距离或是GPS记录距离。

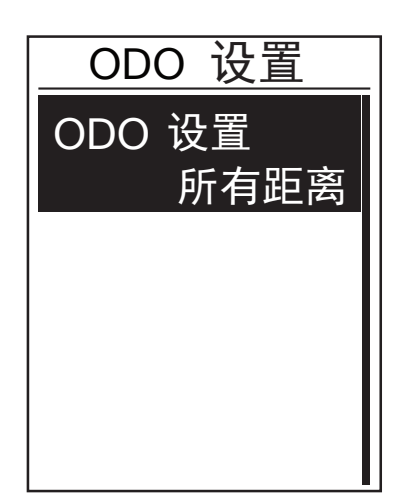

- 在系统设置下,按下 PAGE 来选择显示设置
  数据记录,并按下 <sup>LAP●</sup> 。
- 按下<sup>LAP●</sup><sub>OK</sub> 进入ODO设置选单,按<sup>B/II</sup>/<sub>PAGE</sub>
  来选择您的偏好设定,再按下<sup>LAP●</sup><sub>OK</sub>。

**注意**:选择所有距离,里程表将会累计所有骑行的距离;选择GPS记录,里程表只 会累计有GPS记录的骑行距离。

启动每秒录

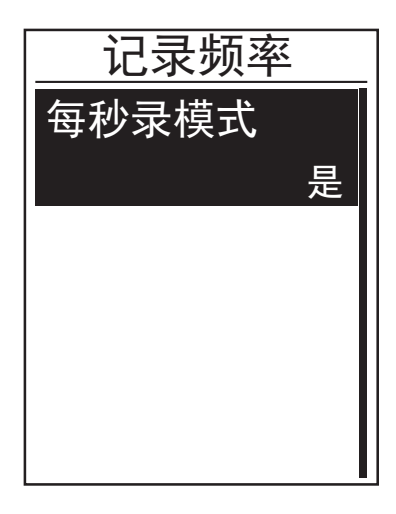

- 在系统设置下,按下 ▼<sub>PAGE</sub> 来选择显示设置
  >数据记录,并按下 <sup>LAP●</sup><sub>OK</sub>。
- 2. 按下<sub>PAGE</sub> 来选择**每秒录模式**,并按下 <sup>LAP●</sup>。
- 3. 按 **■/**|| / ¬AGE 来选择**是**,再按下 OK oK

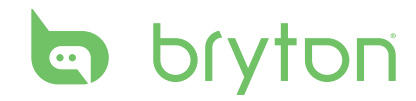

# 客制化个人信息

您可以修改您的个人信息

| 用户信息   |            |  |
|--------|------------|--|
| 性别     |            |  |
|        | 男性         |  |
| 生日     |            |  |
| <br>身高 | 1983/11/21 |  |
|        | 177 cm     |  |

- 在系统设置下,按下 ▼ 来选择个人 信息,并按下 <sup>LAP</sup> ●
- 2. 按下 ▼ 来进入设定,并按下 <sup>LAP●</sup> 来进 入调整您需要的参数设定。
  - 性别:请选择您的性别。
  - · 生日: 输入您的生日。
  - · 身高: 输入您的身高。
  - 体重: 输入您的体重。
  - 最大心率: 输入您最大心率。
  - LTHR: 输入您的 LTHR。
- 3. 按下 <sup>■/Ⅱ</sup>/ ▼ 来调整设定,并按下 <sup>LAP</sup> ○K
  来确认。
- 4. 按 <sup>■/Ⅱ</sup>,离开菜单。

# 自行车信息

您可以客制化您的自行车信息。

| 自行车1   |         |  |
|--------|---------|--|
| 选速度来源  |         |  |
| 车重     |         |  |
| <br>轮径 | 13 kg   |  |
|        | 1700 mm |  |

- 在系统设置下,按下 ▼AGE 来选择个人
  信息>单车信息>自行车1或是自行车2
  并按下 GK ●
- 2. 按下 ▼ 来进入设定,并按下 <sup>LAP●</sup> 来进 入调整您需要的参数设定。
  - 速度来源: 排定GPS/2合1踏频/车速器的顺序。
  - 体重: 输入自行车重量。
  - · 轮径: 输入轮径尺寸。
  - 启用:选择启用的自行车。
- 3. 按下 <sup>■/Ⅱ</sup>/<sub>PAGE</sub> 来调整设定,并按下 <sup>LAP</sup><sub>OK</sub>
  来确认。
- 4. 按 <sup>■/Ⅱ</sup>,离开菜单。

注意: 有关轮径细节, 请参考第 31 頁的「轮径与周长」。

#### 自行车信息总览

| 自行车1     |          |  |
|----------|----------|--|
| 距离1      |          |  |
|          | 1033 km  |  |
| 距离2      |          |  |
| <br>骑行用时 | 0 km     |  |
|          | 89:23:28 |  |

- 在系统设置下,按下 <sup>▼</sup><sub>PAGE</sub> 来选择**个人** 信息>单车信息>整体概况,并按下<sup>LAP●</sup><sub>OK</sub>。
- 2. 按下 ▼ 来选择自行车设定,并按下
  LAP● 来确认。
- 3. 按下 ▼ 来检视更多的自行车信息。
- 4. 按<sup>■/Ⅱ</sup>,离开菜单。

# bryton

## 变更系统设置

您可以客制化主机的系统设置,包含背光,按键声,提示音,时间 / 单位,显示语言等。

#### 背光关闭

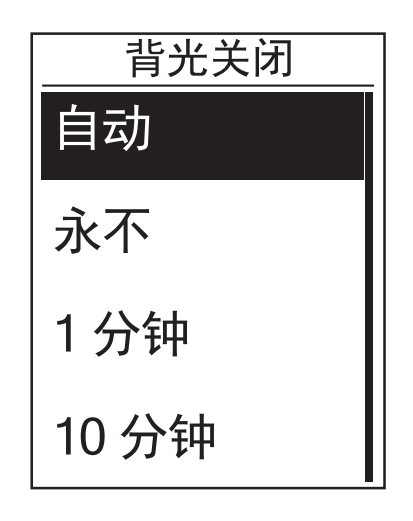

- 在系统设置下,按下 ▼<sub>PAGE</sub> 来选择常规
  >系统设置 > 背光关闭并按下 <sup>LAP●</sup><sub>OK</sub>。
- 按下 <sup>■/■</sup>/<sub>BACK</sub>/<sub>PAGE</sub> 来选择自己需要的设定, 并按下 <sup>LAP●</sup> 来确认。
- 3. 按 <sup>■/Ⅱ</sup>,离开菜单。

#### 按键声

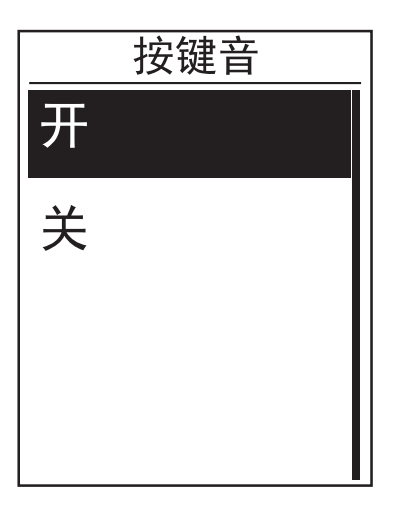

- 在系统设置下,按下 ▼<sub>PAGE</sub> 来选择常规
  >系统设置 > 按键声,并按下 <sup>LAP●</sup><sub>OK</sub>.
- 按下 <sup>■/■</sup>/<sub>BACK</sub>/<sub>PAGE</sub> 来选择自己需要的设定, 并按下 <sup>LAP●</sup>来确认。
- 3. 按 <sup>■/Ⅱ</sup>,离开菜单。

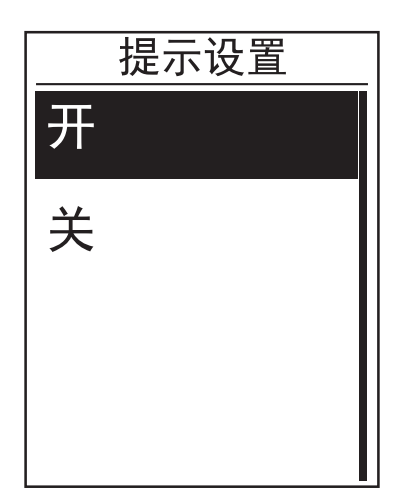

- 在系统设置下,按下 ▼<sub>PAGE</sub> 来选择常规>
  系统设置>提示音,并按下 <sup>LAP●</sup><sub>OK</sub>。
- 按下 <sup>■/■</sup>/<sub>BACK</sub>/<sub>PAGE</sub> 来选择自己需要的设定, 并按下 <sup>LAP●</sup> 来确认。
- 3. 按 <sup>■/Ⅱ</sup>,离开菜单。

#### 时间 / 单位

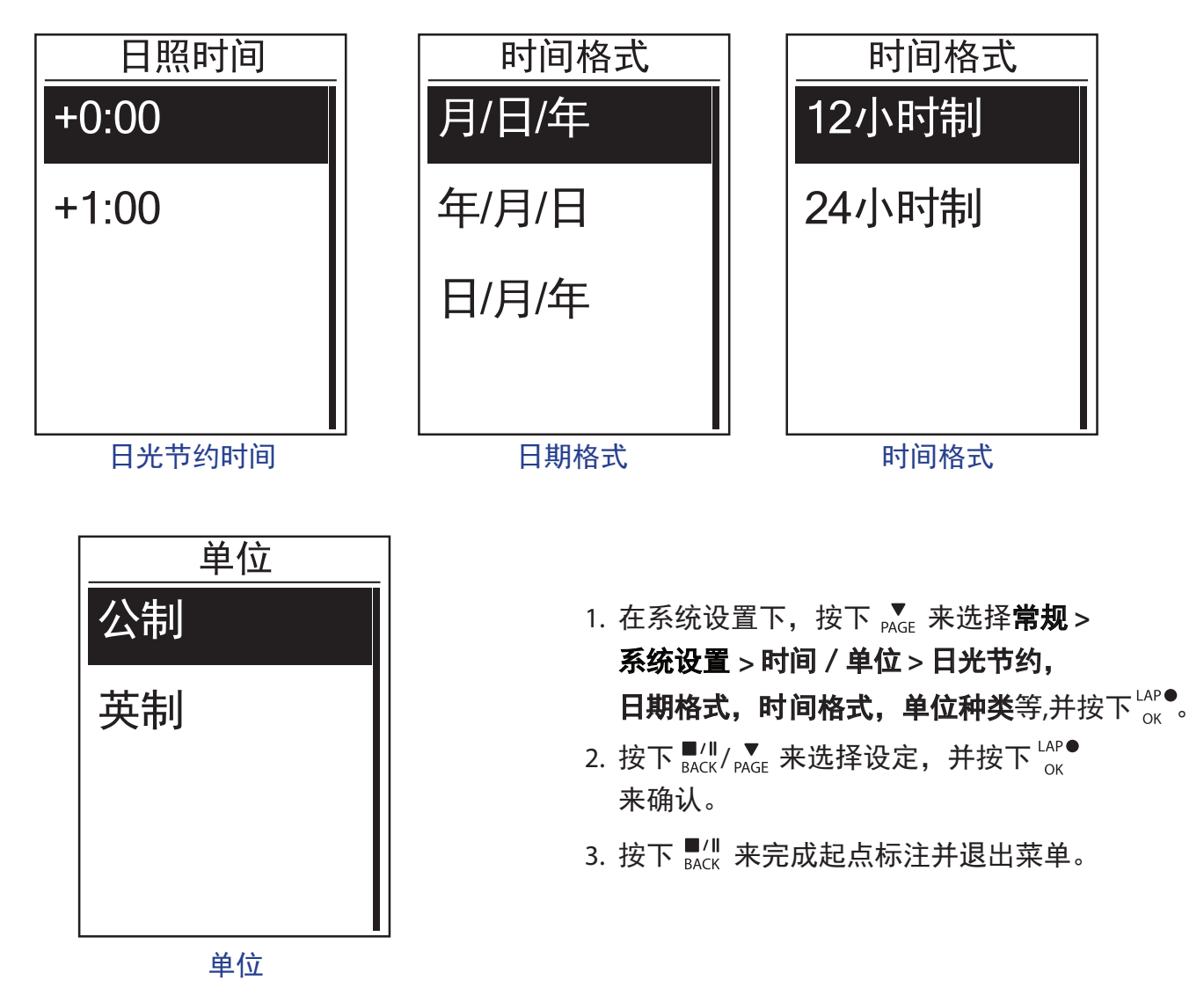

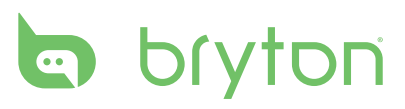

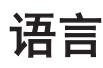

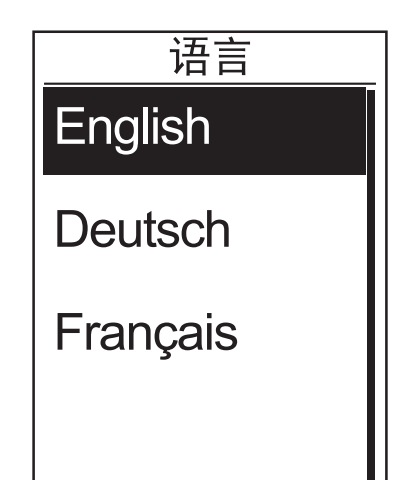

- 在系统设置下,请按下 PAGE 来选择常规
  >系统设置 > 系统语言,并按下 <sup>LAP●</sup><sub>OK</sub>。
- 2. 按下 <sup>■/■</sup>/<sub>BACK</sub>/<sub>PAGE</sub> 来选择自己需要的设定, 并按下 <sup>LAP●</sup> 来确认。
- 3. 按 <sup>■/Ⅱ</sup>,离开菜单。

# 检视 GPS 状态

您可以在主机上直接查看 GPS 状态。

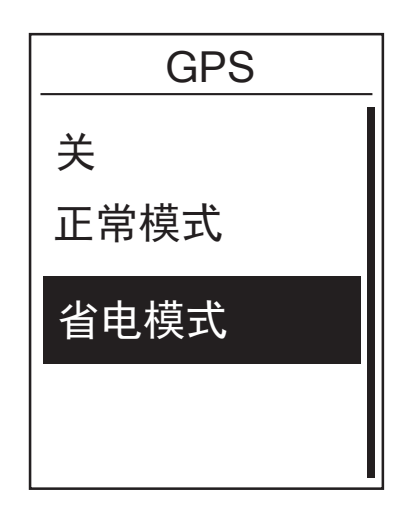

- 在系统设置菜单下,按下 ▼<sub>PAGE</sub> 来选择**常规** > GPS 并按下 <sup>LAP</sup> ●.
- 2. 设定讯号搜索模式,并按下<sup>LAP●</sup>来确 认。
- 按下 BACK / PAGE 来选择自己需要的设定, 并按下 LAP● 来确认。
  - •关闭:关闭 GPS。选择关闭 GPS 可以 在没有 GPS 信号下(例如室内),来 节省电力。
  - ・正常模式:快速定位但会较消耗电力。
  - 省电模式:最佳化的 GPS 信号定位以 及电池使用时间。

检视软件版本

您可以检视当前设备中的软件版本。

- 1. 在系统设置下,按下 ▼ 来选择**常规 >关于**。
- 2. 按下 <sup>└AP●</sup>来确认。 主机的软件版本会显示在屏幕上。
- 3. 按下 ┛/Ⅱ 来完成起点标注并退出菜单。

#### 蓝牙

在进行配对前,请先确认手机及 Rider 100 的蓝牙功能已开启。

#### 开启蓝牙功能

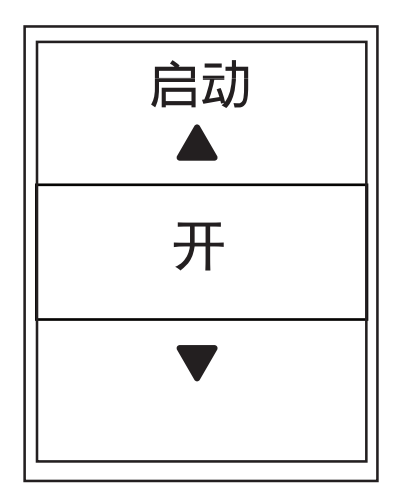

- 在系统设置菜单下,按下 ▼<sub>PAGE</sub> 来选择常规
  **蓝牙**并按下 <sup>LAP●</sup><sub>OK</sub>。
- 2. 按 <sup>■/Ⅱ</sup>/<sub>PAGE</sub> 移动选单到开,按 <sup>LAP●</sup> 来确 认。
- 3. 按 <sup>■/■</sup>离开菜单。

### 自动翻页

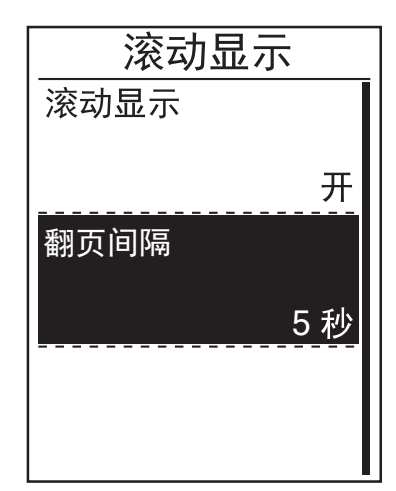

- 1. 在系统设置下,按下 <sup>▼</sup><sub>PAGE</sub> 来选择常规
  >滚动显示并按下 <sup>LAP●</sup><sub>OK</sub>。
- 2. 按下 ▼ 来进入设定,并按下 <sup>LAP●</sup> 来进入调整您需要的参数设定。
  - 自动翻页: 启动或关闭自动翻页。
  - 翻页间隔:设定翻页时间。
- 3. 按下 <sup>■/■</sup>/<sub>BACK</sub>/<sub>PAGE</sub> 来调整设定,并按下 <sup>LAP</sup><sub>OK</sub>
  来确认。
- 4. 按下 <sup>■/Ⅱ</sup> 退出菜单。

### 开启存档管理

开启此项功能时,当Rider 100内存容量已满时,会自动覆盖最旧的记录。

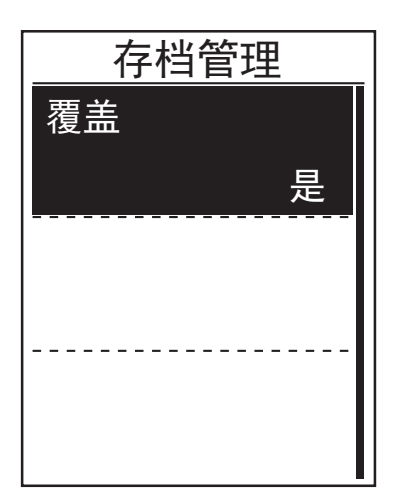

- 在系统设置下,按下 ▼ A选择常规
  **存档管理**并按下 CK<sup>LAP●</sup>。
- 2. 按下 <sup>■/■</sup>/<sub>BACK</sub>/<sub>PAGE</sub> 来调整设定,并按下 <sup>LAP●</sup><sub>OK</sub>
  来确认。
- 3. 按下 <sup>■/Ⅱ</sup> 退出菜单。

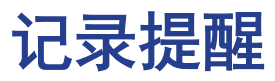

当脚踏车开始移动,Rider 100会跳出讯息提醒您记录,您可自行设定提醒次数。

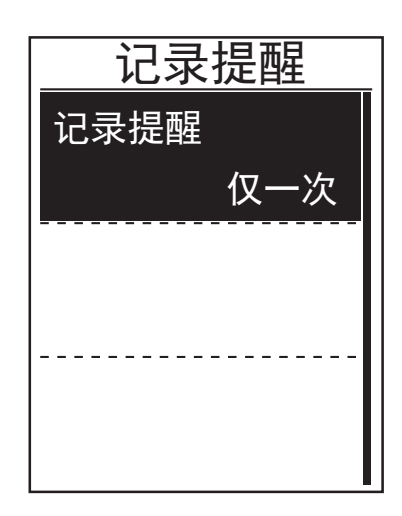

- 在系统设置下,按下 ▼ AGE 来选择常规
  >记录提醒并按下 CK → CK
- 按下 <sup>■/Ⅱ</sup>/<sub>PAGE</sub> 来选择自己需要的设定, 并按下 <sup>LAP●</sup> 来确认。
- 3. 按 <sup>■/Ⅱ</sup>,离开菜单。

# 内存使用

检视内存的使用状况:

| 内存使用 |  |
|------|--|
| 50%  |  |
|      |  |
|      |  |
|      |  |
|      |  |

- 在系统设置下,按下 PAGE 来选择常规
  **内存使用**并按下 CK<sup>AP●</sup>。
  画面即会呈现该码表内存的使用状况。
- 2. 按 <sup>■/Ⅱ</sup>,离开菜单。

# 出厂设定

您可将Rider 100回复至出厂设置。

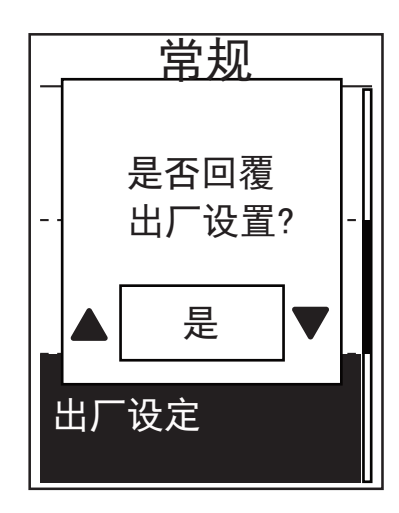

- 1. 在系统设置下,按下 ▼ み选择常规
  >出厂设定并按下 <sup>LAP</sup> 。
- 按下 <sup>■/■</sup>/<sub>BACK</sub> / <sup>▼</sup><sub>PAGE</sub> 来选择自己需要的设定, 并按下 <sup>LAP●</sup><sub>OK</sub> 来确认。

#### 外设

您可客制化外设,包含启动或不启动外设,以及重新扫描外设等。

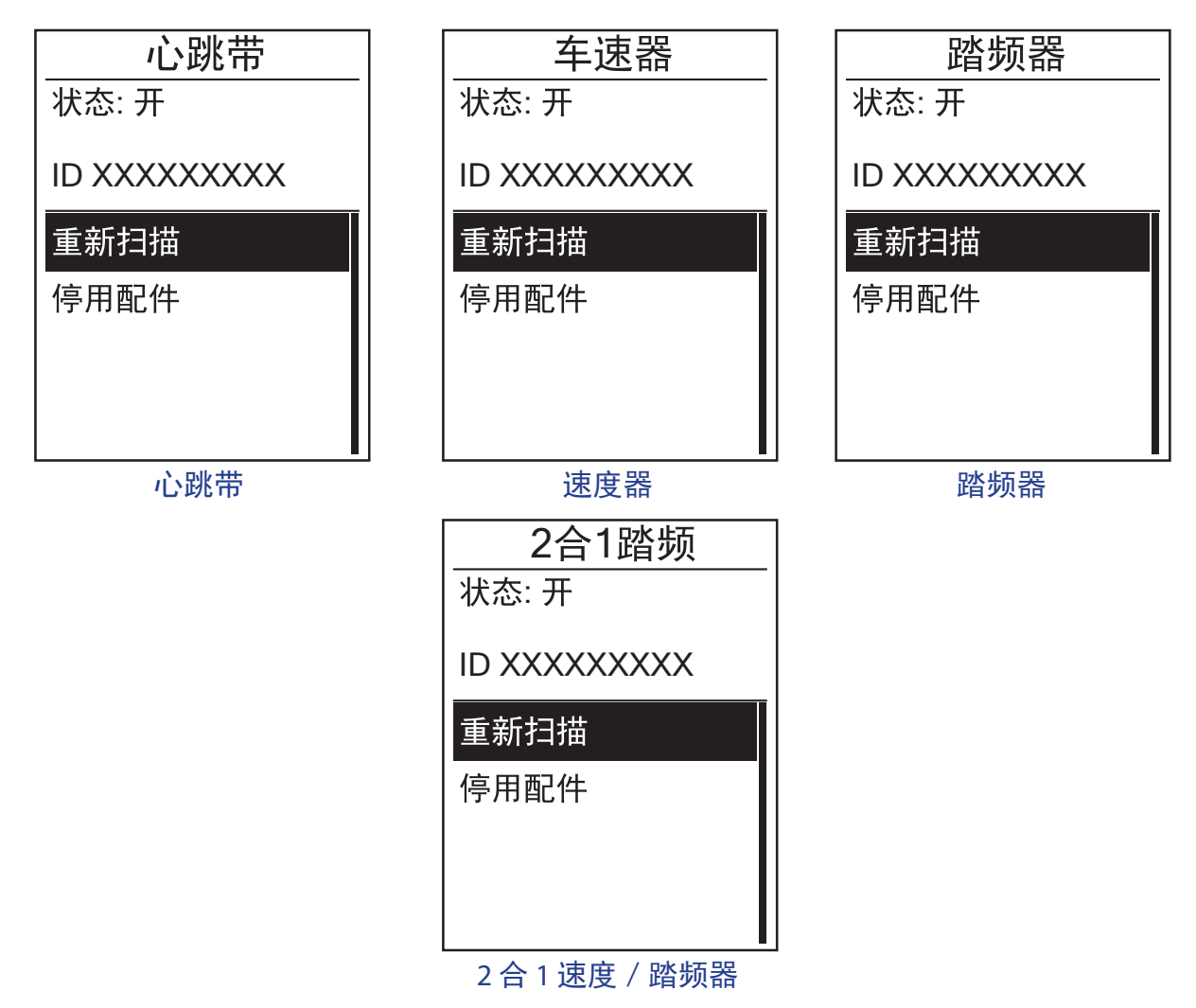

- 在系统设置下,请按下 <sup>▼</sup><sub>PAGE</sub> 来选择**其他外设 > 心跳带,速度器,踏频器或 2 合 1 速度 / 踏** 频器,并按下 <sup>LAP ●</sup><sub>OK</sub>。
- 2. 按下 ▼ 来选择自己需要的设定,并按下 <sup>LAP●</sup>来确认。
  - 重新扫描: 重新扫描, 侦测外设。
  - •开启 / 关闭:开启或关闭外设。
- 3. 按下 BACK 来完成起点标注并退出菜单。

#### 注意:

- ・当心跳带完成配对后,♥心跳带图标会显示在屏幕上。
- 当您进行心跳带,速度器,踏频器配对时,请确认周围 5 公尺内无类似相关设备。当踏频器完成配对,踏频器图标 **③**,会显示在屏幕上。

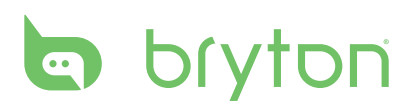

附录

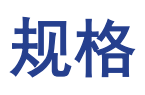

#### Rider 100

| 项目      | 描述                                            |  |  |
|---------|-----------------------------------------------|--|--|
| 显示格信息设定 | 1.6″单色LCD屏幕                                   |  |  |
| 尺寸      | 39.8 x 60.5 x 16.5 mm                         |  |  |
| 重量      | 40g                                           |  |  |
| 操作温度    | -10°C ~ 50°C                                  |  |  |
| 电池充电温度  | 0°C ~ 40°C                                    |  |  |
| 电池      | 锂电池                                           |  |  |
| 电池时间    | 25 小时(GPS 开启)                                 |  |  |
| 接收器     | 内嵌平面天线的2.4GMHz接受器,支援ANT+心跳感测气,<br>速度感测器,踏频感测器 |  |  |
| GPS     | 内置 GPS                                        |  |  |
| 智能蓝芽    | 内嵌平面天线的智慧蓝牙科技                                 |  |  |
| 防水      | IPX7                                          |  |  |

#### 踏频器外设

| 项目     | 描述                  |
|--------|---------------------|
| 尺寸     | 33.9 x 13.5 x 39 mm |
| 重量     | 14 g                |
| 防水     | IPX7                |
| 传输距离   | 5 m                 |
| 电池使用时间 | 每日1小时,可使用16个月       |
| 操作温度   | -10°C ~ 60°C        |
| 接收器    | 2.4GHz ANT+         |

数据的准确度会依照感应器安装的位置,距离等而有所影响。

| 项目     | 描述                     |
|--------|------------------------|
| 尺寸     | 67~100 x 26 x 15 mm    |
| 重量     | 14 g (单表头) / 35g (含表带) |
| 防水     | 20 m                   |
| 传输距离   | 5 m                    |
| 电池使用时间 | 每日1小时,可使用24个月          |
| 操作温度   | 5°C ~ 40°C             |
| 接收器    | 2.4GHz ANT+            |

数据的准确度会依照感应器安装的位置,距离等而有所影响。

# 电池信息

#### 心跳带 / 踏频器等外设电池

心跳带 / 踏频器等外设含可换式 CR2032 电池。 如何更换电池:

- 1. 对准电池盖。
- 2. 使用硬币扭开电池盖到"open"的开启位置。
- 3. 取出后盖以及电池,并等待 30 秒完成放电来初始设备。
- 4. 安装电池,注意正负极。
- 5. 使用硬币扭紧电池盖到 "close"的关闭位置

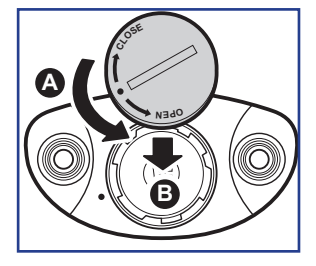

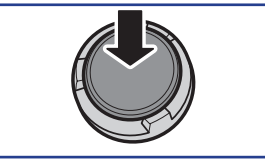

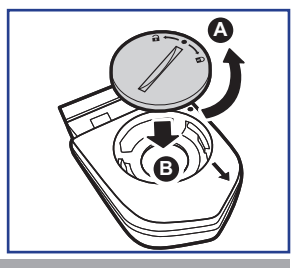

#### 注意:

- •安装新电池,请注意正负极,否则可能导致设备以及盖子破损。
- ·请注意保护好电池盖的O型保护垫圈,避免漏水。
- ·丢弃的电池,务必依循当地废弃物处理方式处理。

# bryton

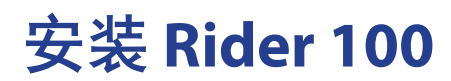

#### 安装 Rider 100 到自行车

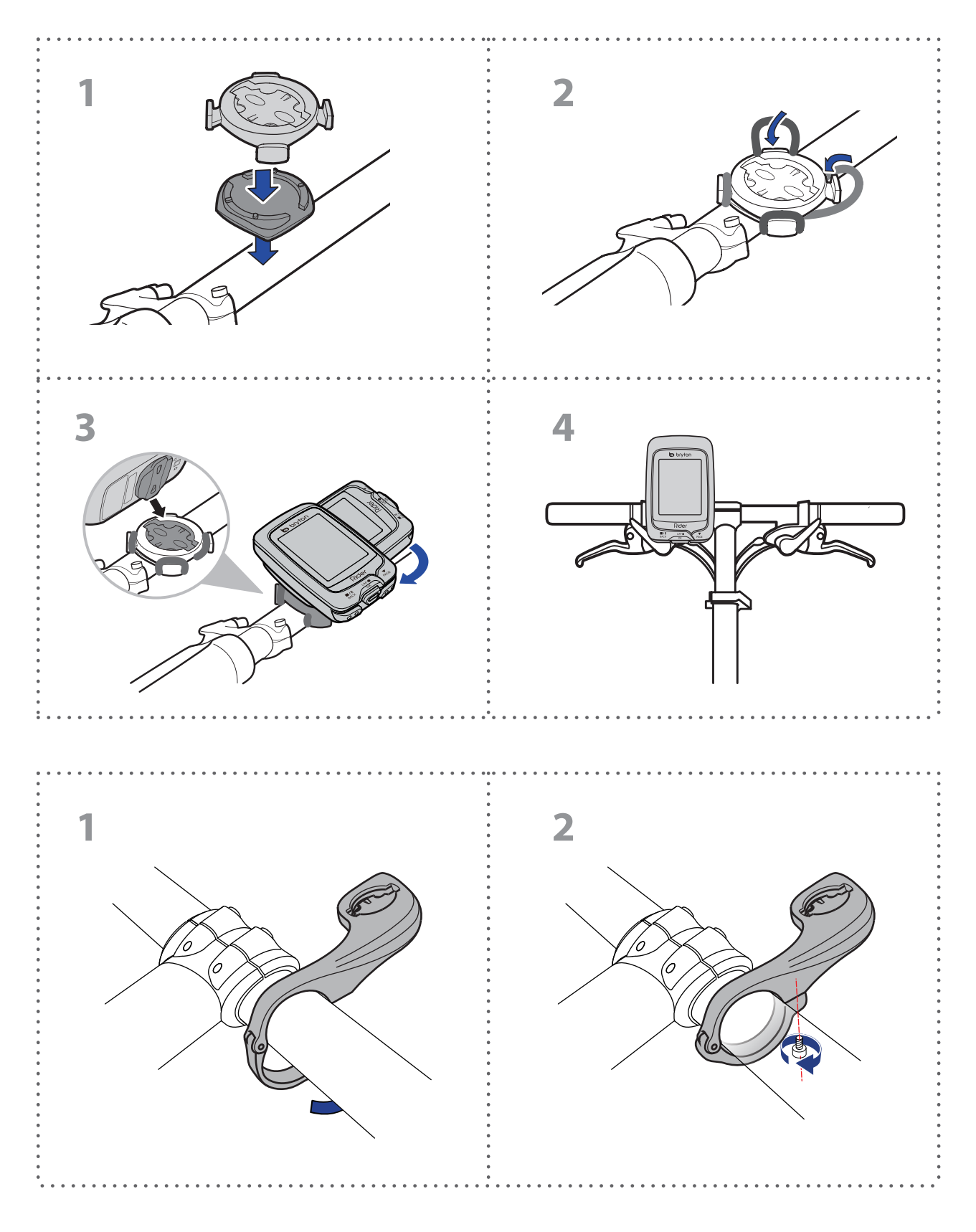

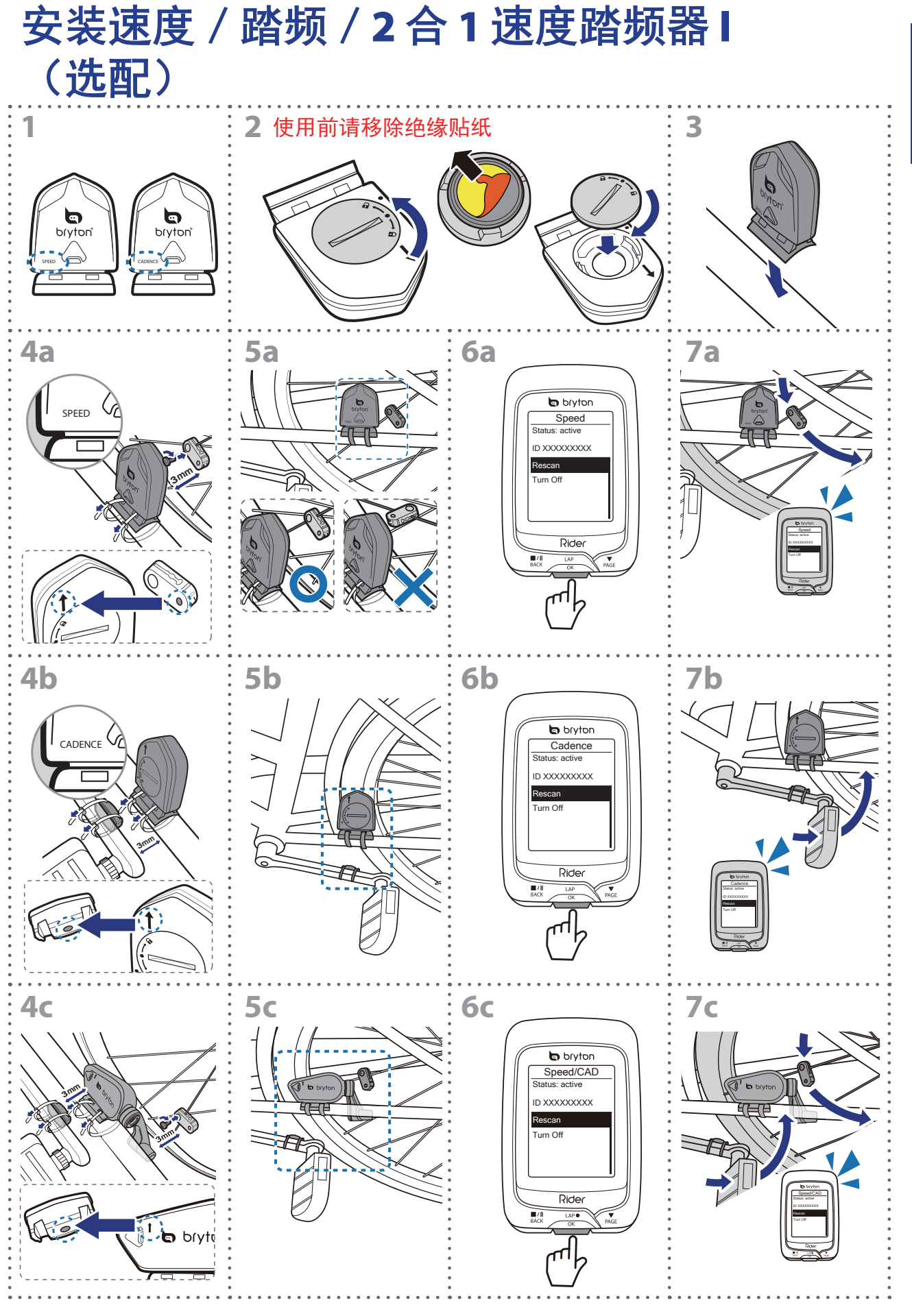

简体中文

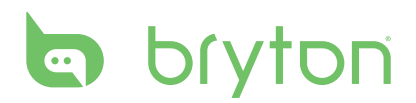

#### 注意:

- •请按照下列方式操作以便获得最佳效能:
- 对准磁石与感应器感应位置 (5a / 5b),务必注意接触位置与距离。 确认磁石与感应器在 3 mm 内。
- ·确认速度感应器与磁石保持安装同一水平位置。
- ·初识使用时,请按下前端按键来启动配件并开始配对。当感应器感测到磁石时,LED
- 指示灯会亮起。(LED 只有在前 10 次时会闪烁。)

### 安装心跳带(选配)

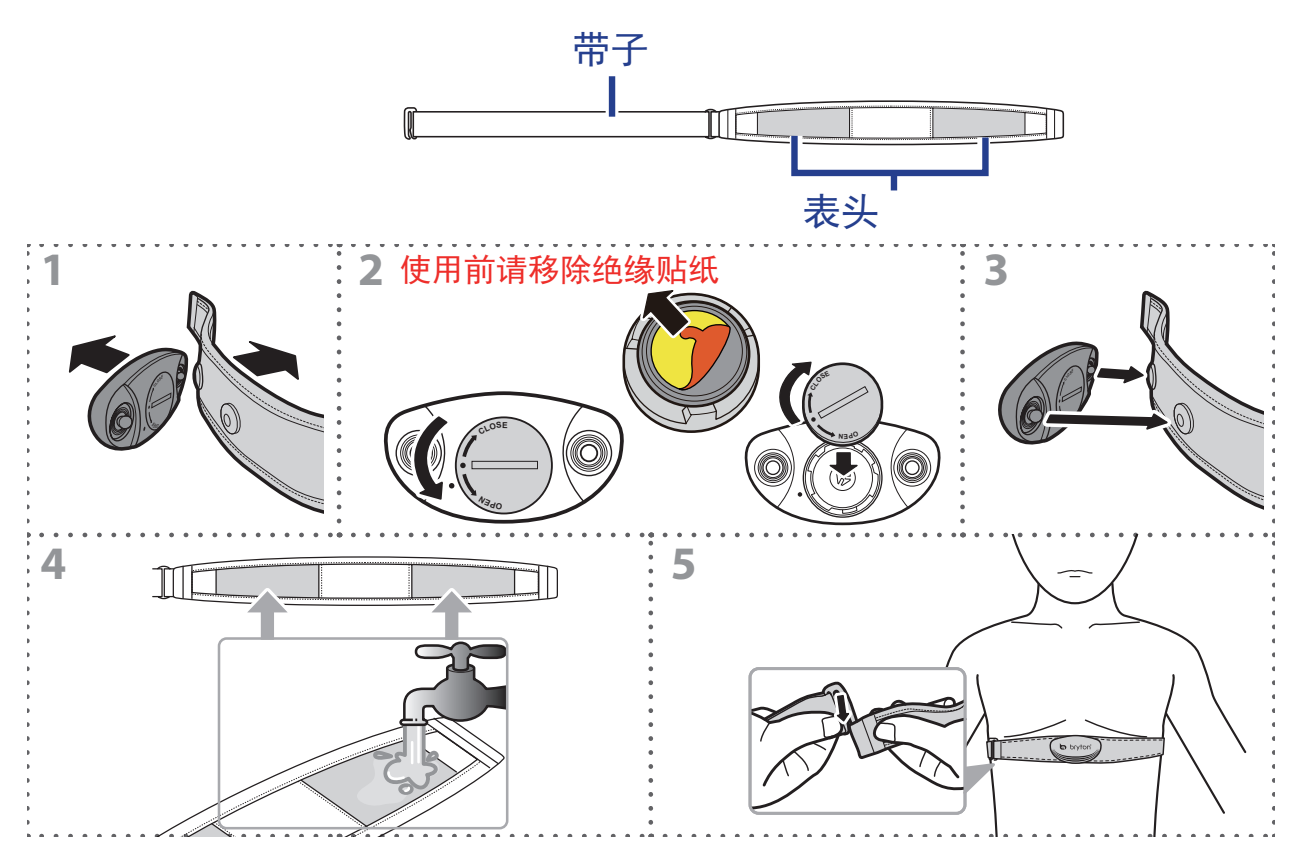

#### 注意:

- ·天气冷或是气候干燥时,请用水沾湿靠近身体表面的带子。
- •带子请务必紧贴身体。
- 调整表头位置到中间位置(佩戴在胸腔下方一点的位置) Bryton logo 会显示在外面。调整松紧度,紧贴身体。
- •如果无法侦测心跳带或是读数异常,请暖身5分钟。
- •如果不是用心条带时,请将表头与带子分开,避免耗电。

### 轮径与周长

轮胎上应该有轮径与尺寸表示。

| 轮径             | L(mm) |
|----------------|-------|
| 12x1.75        | 935   |
| 12x1.95        | 940   |
| 14x1.50        | 1020  |
| 14x1.75        | 1055  |
| 16x1.50        | 1185  |
| 16x1.75        | 1195  |
| 16x2.00        | 1245  |
| 16x1-1/8       | 1290  |
| 16x1-3/8       | 1300  |
| 17x1-1/4       | 1340  |
| 18x1.50        | 1340  |
| 18x1.75        | 1350  |
| 20x1.25        | 1450  |
| 20x1.35        | 1460  |
| 20x1.50        | 1490  |
| 20x1.75        | 1515  |
| 20x1.95        | 1565  |
| 20x1-1/8       | 1545  |
| 20x1-3/8       | 1615  |
| 22x1-3/8       | 1770  |
| 22x1-1/2       | 1785  |
| 24x1.75        | 1890  |
| 24x2.00        | 1925  |
| 24x2.125       | 1965  |
| 24x1(520)      | 1753  |
| 24x3/4 Tubular | 1785  |
| 24x1-1/8       | 1795  |
| 24x1-1/4       | 1905  |
| 26x1(559)      | 1913  |
| 26x1.25        | 1950  |
| 26x1.40        | 2005  |
| 26x1.50        | 2010  |
| 26x1.75        | 2023  |
| 26x1.95        | 2050  |
| 26x2.10        | 2068  |
| 26x2.125       | 2070  |
| 26x2.35        | 2083  |

| 轮径                  | L(mm) |
|---------------------|-------|
| 26x3.00             | 2170  |
| 26x1-1/8            | 1970  |
| 26x1-3/8            | 2068  |
| 26x1-1/2            | 2100  |
| 650C Tubular 26x7/8 | 1920  |
| 650x20C             | 1938  |
| 650x23C             | 1944  |
| 650x25C 26x1(571)   | 1952  |
| 650x38A             | 2125  |
| 650x38B             | 2105  |
| 27x1(630)           | 2145  |
| 27x1-1/8            | 2155  |
| 27x1-1/4            | 2161  |
| 27x1-3/8            | 2169  |
| 27.5x1.50           | 2079  |
| 27.5x2.1            | 2148  |
| 27.5x2.25           | 2182  |
| 700x18C             | 2070  |
| 700x19C             | 2080  |
| 700x20C             | 2086  |
| 700x23C             | 2096  |
| 700x25C             | 2105  |
| 700x28C             | 2136  |
| 700x30C             | 2146  |
| 700x32C             | 2155  |
| 700C Tubular        | 2130  |
| 700x35C             | 2168  |
| 700x38C             | 2180  |
| 700x40C             | 2200  |
| 700x42C             | 2224  |
| 700x44C             | 2235  |
| 700x45C             | 2242  |
| 700x47C             | 2268  |
| 29x2.1              | 2288  |
| 29x2.2              | 2298  |
| 29x2.3              | 2326  |
|                     |       |

# bryton

# Rider 100 的基本保养

良好的保养可以减低产品耗损。

- 请避免碰撞,不要摔或是跌下您的设备。
- 请不要曝露在高温与高湿度下。
- 注意不要任意刮伤屏幕。可使用无酒精清洁剂擦拭外观。
- 使用软布擦拭。
- 请勿自行拆解或安装设备。任何拆解动作会导致保修失效。

注意:不正当的电池安装可能导致危险。更换电池,务必选择同制造商所生产的同型 号电池。丢弃的电池,务必依循当地废弃物处理方式处理。

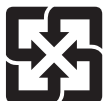

▲ 为了更美好的环境,请将电池废弃物妥善保存并按照当地的废弃物处▲ 理方式处理。

# 简体中文

## 屏幕术语

| 屏幕显示       | 术语                                      |
|------------|-----------------------------------------|
| Sunrise    | Sunrise Time                            |
| Sunset     | Sunset Time                             |
| RTime      | Ride Time                               |
| AvgSpd     | Average Speed                           |
| Max Spd    | Maximum Speed                           |
| HR         | Heart Rate                              |
| Avg HR     | Average Heart Rate                      |
| Max HR     | Maximum Heart Rate                      |
| MHR Zone   | Maximum Heart Rate Zone                 |
| LTHR Zone  | Lactate Threshold Heart Rate Zone       |
| MHR%       | Maximum Heart Rate Percentage           |
| LTHR%      | Lactate Threshold Heart Rate Percentage |
| AvgCAD     | Average Cadence                         |
| MaxCAD     | Maximum Cadence                         |
| LapAvSpd   | Lap Average Speed                       |
| LapMaSpd   | Lap Maximum Speed                       |
| L'stLpAvSp | Last Lap Average Speed                  |
| LapDist    | Lap Distance                            |
| L'stLpDist | Last Lap Distance                       |
| L'stLapT   | Last Lap Time                           |
| LapAvHR    | Lap Average Heart Rate                  |
| LapMaHR    | Lap Maximum Heart Rate                  |
| L'LpAvHR   | Last Lap Average Heart Rate             |
| L'A'MHR%   | Lap Average MHR Percentage              |
| L'A'LTHR%  | Lap Average LTHR Percentage             |
| LpAvSt'dR  | Lap Average Stride Rate                 |
| LpStr'dAvL | Lap Stride Average Length               |
| LLpSt'dAvL | Last Lap Stride Average Length          |
| LapAvP     | Lap Average Pace                        |
| L'stLpAvP  | Last Lap Average Pace                   |

| 屏幕显示        | 术语                                    |
|-------------|---------------------------------------|
| LapMaP      | Lap Maximum Pace                      |
| LAvCAD      | Lap Average Cadence                   |
| LLAvCad     | Last Lap Average Cadence              |
| ODO         | Odometer                              |
| Temp.       | Temperature                           |
| Dist.       | Distance                              |
| T to Dest   | Time to Destination                   |
| D to Dest   | Distance to Destination               |
| Max Alt.    | Maximum Altitude                      |
| Alt. Gain   | Altitude Gain                         |
| Alt. Loss   | Altitude Loss                         |
| Str'dRate   | Stride Rate                           |
| AvStr'dRt   | Average Stride Rate                   |
| MaStr'dRt   | Maximum Stride Rate                   |
| AvSt'dl'gth | Average Stride Length                 |
| AvgPace     | Average Pace                          |
| MaxPace     | Maximum Pace                          |
| L'st1kmP    | Last 1 km/mile Pace                   |
| PW now      | Current Power                         |
| Avg PW      | Average Power                         |
| Max PW      | Maximum Power                         |
| LapMaxPW    | Lap Maximum Power                     |
| LLapMaxPW   | Last Lap Maximum Power                |
| LapAvgPW    | Lap Average Power                     |
| LLapAvgPW   | Last Lap Average Power                |
| 3s PW       | 3 Seconds Average Power               |
| 30s PW      | 30 Seconds Average Power              |
| MAP Zone    | Maximum Aerobic Power Zone            |
| MAP%        | Maximum Aerobic Power Percentage      |
| FTP Zone    | Functional Threshold Power Zone       |
| FTP%        | Functional Threshold Power Percentage |

| ENGLISH |
|---------|
|         |

| 屏幕显示    | 术语                                          |
|---------|---------------------------------------------|
| CPB-LR  | Current Left and Right Power Balance        |
| MPB-LR  | Maximum Left and Right Power Balance        |
| APB L-R | Average Left and Right Power Balance        |
| CTE-LR  | Current Left and Right Torque Effectiveness |
| MTE-LR  | Maximum Left and RightTorque Effectiveness  |
| ATE-LR  | Average Left and Right Torque Effectiveness |
| CPS L-R | Current Left and Right Pedal Smoothness     |
| APS L-R | Average Left and Right Pedal Smoothness     |
| MPS-LR  | Maximum Left and Right Pedal Smoothness     |
| IF      | Intensity Factor                            |
| NP      | Normalized Power                            |
| SP      | Specific Power                              |
| TSS     | Training Stress Score                       |
|         |                                             |

注意: 有些术语仅适用于特定机种。

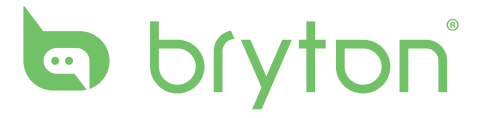